## Como corrigir o erro Compartilhamento de Impressoras em Rede do Windows

Após a atualização de setembro de 2021 (KB5005565), diversos usuários foram afetados por um bug em suas impressoras conectadas em rede. Veja aqui como resolver!

Fonte na internet onde foram coletadas as Informações:

Vídeo explicativo: https://youtu.be/QBZfNG6vdEE

Esse procedimento abaixo, resolveu o problema de erro de configuração do Backup do Sistema OS System em Rede.

**Obs.:** Só faça esse procedimento, caso não tenha conseguido configurar o backup pelo sistema, sendo que esse erro somente ocorre em alguns computadores.

Passo 01: A primeira coisa a se fazer é abrir o Editor do Registro do Windows. Para isso, basta utilizar a barra de pesquisa localizada embaixo no canto esquerdo da tela (ao lado da bandeira do Windows) e digitar "Editor do Registro". Feito isso, clique com o botão direito do mouse no "Editor do Registro" e selecione "Executar como administrador". Ou Simplesmente aperte a a tecla bandeira do Windows + a tecla R ao mesmo tempo e é aberto essa janela do executar, nela digite regedit.exe

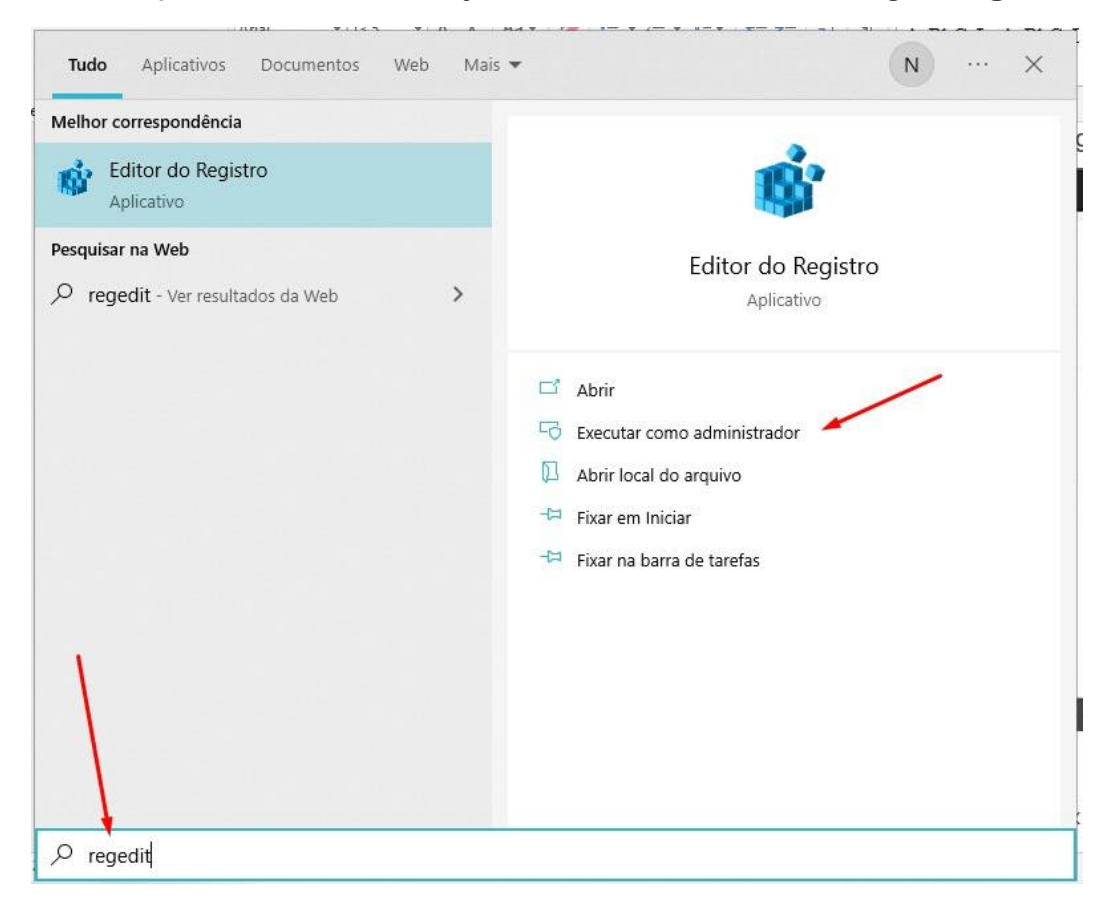

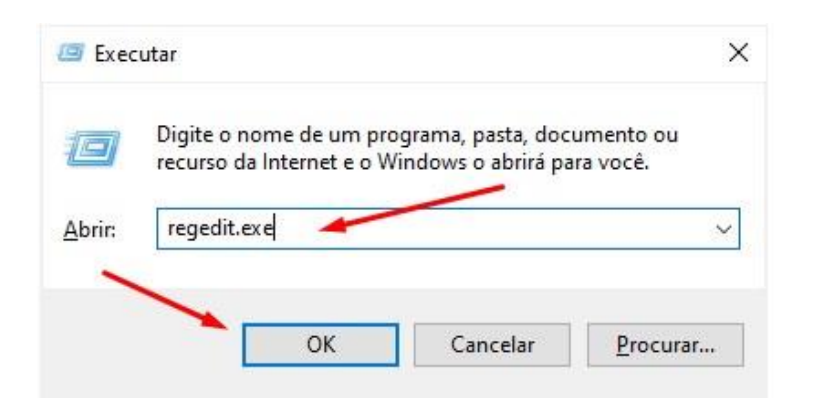

## PASSO 02: Com o "Editor do Registro" aberto, vá em HKEY\_LOCAL\_MACHINE > System > CurrentControlSet > Control > Print.

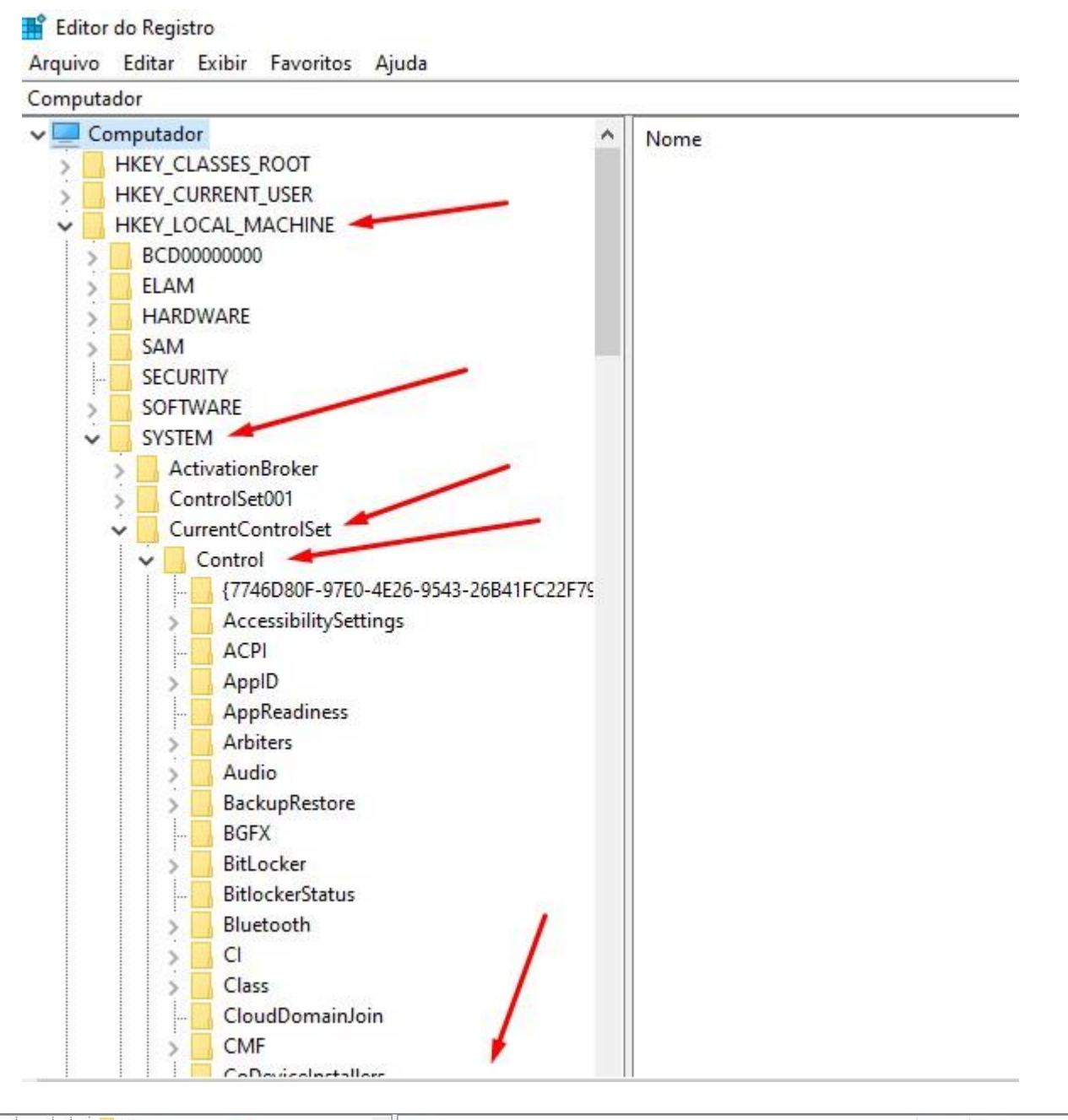

| > | Power             | Nome                    | Tipo | Dados                |
|---|-------------------|-------------------------|------|----------------------|
| Y | Print             | ab) (Padrão)            | REG  | (valor não definido) |
|   | > Environments    | 🕮 BeepEnabled           | REG  | 0x00000000 (0)       |
|   | Dendiantle sender | ab ConfigModule         | REG  | PrintConfig.dll      |
|   | Printers          | 30 GMTAdjustedForDST    | REG  | 0x00000001 (1)       |
|   | Providers         | 100 MajorVersion        | REG  | 0x0000002 (2)        |
|   | PriorityControl   | 88 MinorVersion         | REG  | 0x00000000 (0)       |
|   | ProductOptions    | 88 PortThreadPriority   | REG  | 0x00000000 (0)       |
| > | RadioManagement   | 80 PriorityClass        | REG  | 0x00000000 (0)       |
| - | Remote Assistance | 88 RemoveMPDW           | REG  | 0x00000000 (0)       |
| - | RetailDemo        | 88 RemoveMXDW           | REG  | 0x00000000 (0)       |
| > | SafeBoot          | SchedulerThreadPriority | REG  | 0x00000000 (0)       |
| > | SAM               | A ThrowDriverException  | REG  | 0x00000001 (1)       |
|   | ScEvents          |                         |      |                      |
|   | SCMConfig         |                         |      |                      |
|   | ScsiPort          |                         |      |                      |

**PASSO 03:** Na pasta "Print", clique com o botão direito do mouse, coloque a seta em cima de "novo" e selecione "Valor DWORD (32 bits)".

| putador\HKEY_LOCAL                                 | MACHINE | SYSTEM\CurrentControlSet     | ,Control\Print                           |      |                     |
|----------------------------------------------------|---------|------------------------------|------------------------------------------|------|---------------------|
| MediaSets                                          | ^       | Nome                         |                                          | Tipo | Dados               |
| MSDTC                                              |         | (Padrão)                     |                                          | REG  | (valor não definido |
| MUI                                                |         | BeepEnabled                  |                                          | REG  | 0x00000000 (0)      |
| NetDiagFx                                          |         | (ab) ConfigModule            |                                          | REG  | PrintConfig.dll     |
| NetDrivers                                         |         | GMTAdjustedForDST            |                                          | REG  | 0x00000001 (1)      |
| NetProvision                                       |         | 18 MajorVersion              |                                          | REG  | 0x00000002 (2)      |
| Net irace                                          |         | 10 MinorVersion              |                                          | REG  | 0x00000000 (0)      |
| NetworkProvider                                    |         | B PortThreadPriority         |                                          | REG  | 0x00000000 (0)      |
| NetworkSetun?                                      |         | R PriorityClass              |                                          | REG  | 0x00000000 (0)      |
| NetworkUx Manage                                   |         | RemoveMPDW                   |                                          | REG  | 0x00000000 (0)      |
| Nis                                                |         | RemoveMXDW                   |                                          | REG  | 0x00000000 (0)      |
| NodeInterfaces                                     |         | SchedulerThreadPrior         | ity                                      | REG  | 0x00000000 (0)      |
| Notifications                                      |         | ThrowDriverException         | 1                                        | REG  | 0x00000001 (1)      |
| Nsi                                                |         |                              |                                          |      |                     |
| OSExtensionDataba                                  | se      |                              |                                          |      |                     |
| PnP                                                |         |                              |                                          |      |                     |
| Power                                              |         |                              |                                          |      |                     |
| Print                                              | 1000    |                              |                                          |      |                     |
| > Environments                                     | Red     | luzir                        |                                          |      |                     |
| > 📙 Monitors                                       | Nov     | 10                           | Chave                                    |      |                     |
| PendingUpgrade                                     | s Loc   | alizar                       | Valer de Cadeia de Caracterer            |      |                     |
| > Printers                                         |         |                              | valor da cadela de caracteres            |      |                     |
| > Providers                                        | Excl    | uir                          | Valor Binario                            |      | _                   |
| PriorityControl                                    | Ren     | omear                        | Valor DWORD (32 bits)                    |      |                     |
| ProductOptions                                     | Fxp     | ortar                        | Valor QWORD (64 bits)                    |      |                     |
|                                                    |         |                              | Valor de Cadeia de Caracteres Múltipla   |      |                     |
| RadioManagement                                    | Dam     | mirröor                      |                                          |      |                     |
| RadioManagement<br>Remote Assistance               | Perr    | missões                      | Valor de Cadeia de Caracteres Expansível |      |                     |
| RadioManagement<br>Remote Assistance<br>RetailDemo | Perr    | nissões<br>iar Nome da Chave | Valor de Cadeia de Caracteres Expansível |      |                     |

## PASSO 04: Em seguida, nomeie o novo registro como RpcAuthnLevelPrivacyEnabled

| MediaSets           | ~ | Nome                                       |  |  |  |
|---------------------|---|--------------------------------------------|--|--|--|
| MSDTC               |   | ab) (Padrão)                               |  |  |  |
| MUI                 |   |                                            |  |  |  |
| NetDiagFx           |   | ab ConfinMadula                            |  |  |  |
| NetDrivers          |   |                                            |  |  |  |
| NetProvision        |   | GM IAdjustedForDS I                        |  |  |  |
| NetTrace            |   | MajorVersion                               |  |  |  |
| Network             |   | MinorVersion                               |  |  |  |
| NetworkProvider     |   | Image: Priority Class   Image: Remove MPDW |  |  |  |
| NetworkSetup2       |   |                                            |  |  |  |
| NetworkUxManager    |   |                                            |  |  |  |
| NIs                 |   | 88 RemoveMXDW                              |  |  |  |
| NodeInterfaces      |   | n SchedulerThreadPriority                  |  |  |  |
| Notifications       |   | 100 ThrowDriverException                   |  |  |  |
| Nsi                 |   | 😳 Novo Valor #1                            |  |  |  |
| OSExtensionDatabase |   | Modificar                                  |  |  |  |
| PnP                 |   | Modificar Dados Binários                   |  |  |  |
| Power               |   |                                            |  |  |  |
| Print               |   | Excluir                                    |  |  |  |
| Environments        |   | Renomear                                   |  |  |  |
| Monitors            |   | ti and                                     |  |  |  |
| PendingUpgrades     |   |                                            |  |  |  |

rtador\HKEY\_LOCAL\_MACHINE\SYSTEM\CurrentControlSet\Control\Print

 $Computador \verb|HKEY_LOCAL_MACHINE\SYSTEM\CurrentControlSet\Control\Print|$ 

Print

Environments Monitors

| > | MediaSets           | ^ | Nome                        | Tipo | Dados    |
|---|---------------------|---|-----------------------------|------|----------|
| > | MSDTC               |   | ab (Padrão)                 | REG  | (valor n |
| > | MUI                 |   | 100 ReenEnabled             | REG  | 0x00000  |
| > | NetDiagFx           |   | a) ConfigModule             | REG  | PrintCo  |
|   | NetDrivers          |   | 6 GMTA divisted Exp ST      | REG  | 0~00000  |
| > | NetProvision        |   | 20 Majaster of 051          | REG  | 0x00000  |
| > | NetTrace            |   |                             | REG  | 0.00000  |
| > | Network             |   | MinorVersion                | REG  | 0x00000  |
| > | NetworkProvider     |   | Port Thread Priority        | REG  | 0x00000  |
|   | NetworkSetup2       |   | 200 PriorityClass           | REG  | 0x00000  |
| > | NetworkUxManager    |   | 3 RemoveMPDW                | REG  | 0x00000  |
| > | NIs                 |   | 88 RemoveMXDW               | REG  | 0x00000  |
| > | NodeInterfaces      |   | 100 SchedulerThreadPriority | REG  | 0x00000  |
|   | Notifications       |   | 100 ThrowDriverException    | REG  | 0x00000  |
| > | Nsi                 |   | RpcAuthnLevelPrivacyEnabled | REG  | 0x00000  |
| > | OSExtensionDatabase |   |                             |      |          |
| > | PnP                 |   |                             |      |          |
| > | Power               |   |                             |      |          |

**Passo 05:** Dê um duplo clique na chave criada coloque ele como valor **0** e dê um ok e **Reinicie o computador**. Faça esse procedimento em todos os computadores da rede.

| MediaSets           | ^ | Nome                        |                              |               | Tipo      | Dados           |             |
|---------------------|---|-----------------------------|------------------------------|---------------|-----------|-----------------|-------------|
| MSDTC               |   | ab (Padrão)                 |                              |               | REG       | (valor não      | definio     |
| MUI                 |   | 88 BeepEnabled              |                              |               | REG       | 0x0000000       | 0 (0)       |
| NetDiagFx           |   | ab ConfigModule             |                              |               | REG       | PrintConfig.dll | g.dll       |
| NetDrivers          |   | GMTAdjustedForDST           |                              | REG           | 0x0000000 | 0001 (1)        |             |
| NetProvision        |   | MajorVersion                |                              |               | REG 0xf   | 0x0000000       | 0000002 (2) |
| Netirace            |   | MinorVersion                |                              |               |           | 0x0000000       | (0) 0(      |
| NetworkBrowider     |   | 200 PortThreadPriority      |                              |               | REG       | 0x0000000       | 00000 (0)   |
| NetworkSetup?       |   | R PriorityClass             |                              |               | REG       | 0x0000000       | (0) 0       |
| Network Iv Manager  |   | RemoveMPDW                  | REG                          | 0x00000000 (0 | (0) 0(    |                 |             |
| Nis                 |   | RemoveMXDW                  | Editar Valor DWORD (32 bits) |               |           | X 0000          | (0) 0(      |
| NodeInterfaces      |   | SchedulerThreadPriority     |                              |               |           | 0000            | (0) 0(      |
| Notifications       |   | 200 ThrowDriverException    | Nome do valor:               |               |           | 0000            | 1 (1)       |
| Nsi                 |   | RpcAuthnLevelPrivacyEnabled | RpcAuthnLevelPrivacyEnabled  |               |           | 2000            | (0) 0(      |
| OSExtensionDatabase |   |                             | Dados do valor:              | Base          |           |                 | 0.0         |
| PnP                 |   |                             |                              | Hevadeci      | nəl       |                 |             |
| Power               |   |                             | Ч                            |               | IIGI      |                 |             |
| Print               |   |                             |                              | ODecimal      |           |                 |             |
| Environments        |   |                             |                              |               | 1         |                 |             |
| Monitors            |   |                             |                              | ОК            | Cance     | elar            |             |
| PendingUpgrades     |   |                             | /                            |               |           |                 |             |
| Printers            |   |                             |                              |               |           |                 |             |
| Providers           |   |                             |                              |               |           |                 |             |

**Obs.:** Caso faça o teste e o erro persista, mude o valor **0** para o o valor **1** e dê um ok.

E se ainda persistir o erro, verifique se essa atualização: KB5005565 está instalada em seu windows, se tiver faça a desinstalação dela.